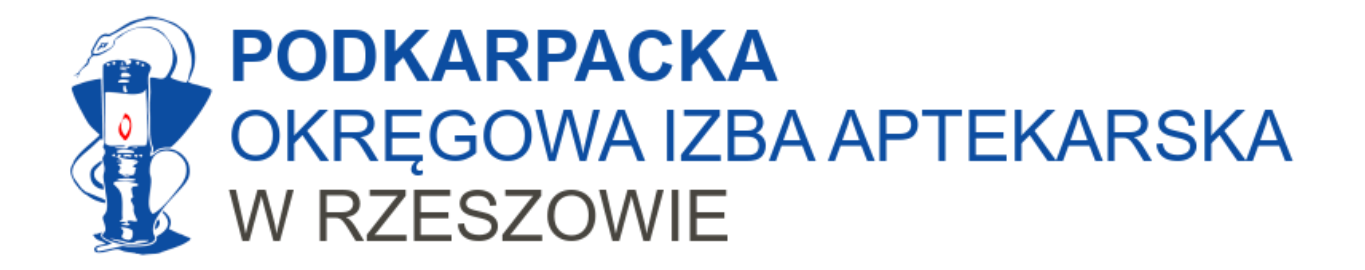

## Apteka jako świadczeniodawca

Dostęp do weryfikacji uprawnień świadczeniodawcy – eWUŚ Konfiguracja gabinet.gov.pl

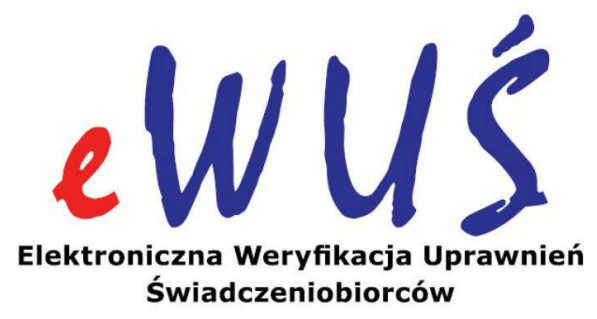

Rzeszów, grudzień 2023

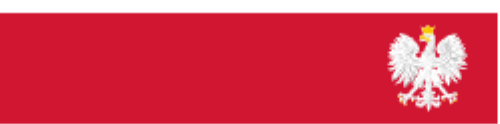

gabinet.gov.pl

Opracowanie: mgr farm. Marcin Bochniarz, MBA

### Informacje podstawowe

- Wniosek o dostęp do eWUŚ musimy złożyć do 3 dni od podpisania umowy z NFZ. Jeżeli tego nie zrobimy, grozi nam kara finansowa.
- → Wniosek składamy elektronicznie przez portal NFZ naszej apteki
- Po akceptacji wniosku musimy dodać farmaceutów uprawnionych do weryfikacji eWUŚ.

#### Jest to BARDZO WAŻNE – jeżeli tego nie zrobimy, nie będzie możliwe rozliczenie szczepienia z NFZ!!!

⇒ Do rozliczenia z NFZ potrzebna jest jeszcze właściwa konfiguracja portalu gabinet.gov.pl w tym wpisanie numeru elektronicznej umowy (tzw. UMX)

### Informacje podstawowe

- Co do zasady wykonanie świadczenia opieki zdrowotnej (np. szczepienia), które ma być finansowane przez NFZ wymaga potwierdzenia prawa pacjenta do ubezpieczenia<sup>1</sup>.
- Standardowo odbywa się to z wykorzystaniem systemu eWUŚ.
- Alternatywnie możecie Państwo pobrać od pacjenta pisemne oświadczenie o prawie do świadczeń – <u>koniecznie wg wzoru zdefiniowanego przez MZ</u>.
- Jeżeli nie potwierdzimy prawa do świadczeń w dniu udzielania świadczenia NFZ nam nie zapłaci, nawet jeżeli pacjent takie prawo posiada.
- Jeżeli poprawnie skonfigurujemy gabinet.gov.pl będzie on nam każdorazowo weryfikował uprawnienia pacjenta.
- Wykonane przez nas zapytanie do eWUŚ jest zapamiętywane i otrzymuje swój unikalny identyfikator. W ten sposób NFZ jest w stanie zweryfikować czy przed wykonaniem świadczenia w danym dniu sprawdziliśmy status uprawnień pacjenta.

<sup>&</sup>lt;sup>1</sup> Wprost jest to zapisane m.in. w Zarządzeniu Prezesa NFZ nr 155/2023/DGL w sprawie warunków zawierania i realizacji umów na realizację zalecanych szczepień ochronnych w aptece, §11 ust. 7: Przy wykonywaniu szczepień farmaceuci obowiązani są do weryfikacji, z uwzględnieniem przepisów art. 50 ustawy o świadczeniach, prawa świadczeniobiorcy do świadczeń opieki zdrowotnej finansowanych ze środków publicznych.

### Wniosek o uprawnienia do eWUŚ

| al Świadczeniodawcy 🦢                                                                                                    | 2                                                                                                    |
|----------------------------------------------------------------------------------------------------|----------------------------------------------------------------------------------------------------|
| nie do Portalu Świadczeniodawcy                                                                                                    |                                                                                                    |
| Kod świadczeniodawcy:<br>Użytkownik:<br>Hasło:<br>Zalogowanie do Portalu Świadczeniodawcy oznacza zobowiązanie do przestrzegania przepisów przy przetwarzaniu danych osobowych, zgodnie z<br>Rozporządzenia Parlamentu Europejskiego i Rady (UE) 2016/679 z dnia 27 kwietnia 2016 r. w sprawie ochrony osób fizycznych w związku z<br>przetwarzaniem danych osobowych i w sprawie swobodnego przepływu takich danych oraz uchylenia dyrektywy 95/46/WE (ogólne<br>rozporządzenie o ochronie danych)- RODO [Dz.Urz. UE L 119 z 4.05.2016]<br>Zaloguj |                                                                                                    |
| Dodatkowe operacje:                                                                                                    |                                                                                                    |
| Rejestracja<br>Pliki do pobrania<br>Zapomniałem hasła                                                                                                    |                                                                                                    |
|                                                                                                    | A Świadczeniodawcy: Użykownik: Hasio: Załogowanie do Portalu Świadczeniodawcy oznacza zobowiązanie do przestrzegania przepisów przy przetwarzaniu danych osobowych, zgodnie z Rozporządzenia Parlamentu Europejskiego i Rady (UE) 2016/679 z dnia 27 kwietnia 2016 r. w sprawie ochrony osób fizycznych w związku z przetwarzaniem danych osobowych i w sprawie swobodnego przepływu takich danych oraz uchylenia dyrektywy 95/46/WE (ogólne rozporządzenie o ochronie danych). RODO [Dz. Urz. UE L 119 z 4.05.2016] Załogu Dotatkowe operacje: Rejestracja Piki do pobrania Zapomniałem hasia |

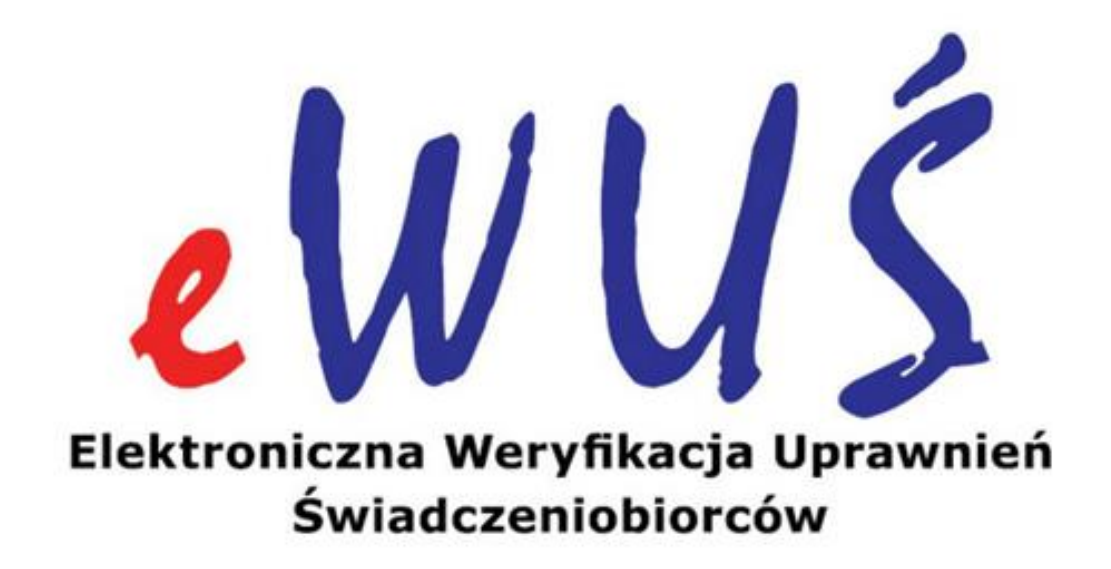

# Aby uzyskać dostęp do systemu eWUŚ musimy złożyć wniosek na portalu NFZ:

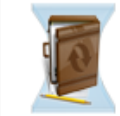

#### Umowy na realizacje świadczeń

Informacje oraz funkcje związane z realizacją świadczeń

- Stan przelewów bankowych
- Kompleksowy przegląd wyników weryfikacji świadczeń
   Moje umowy

Pokaż więcej..

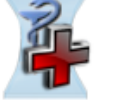

#### Apteki

Grupa tematycznych funkcji umożliwiająca zawarcie umowy i przeprowadzanie rozliczeń w zakresie refundacji leków

- Moje umowy
- > Przekazanie danych o zrealizowanych lekach szczegółowe sprawozdanie refundacyjne
- Sprawdzanie poprawności recept
- Okresy rozliczeniowe
- Przegląd recept z wynikami weryfikacji wstecznej

Pokaż więcej..

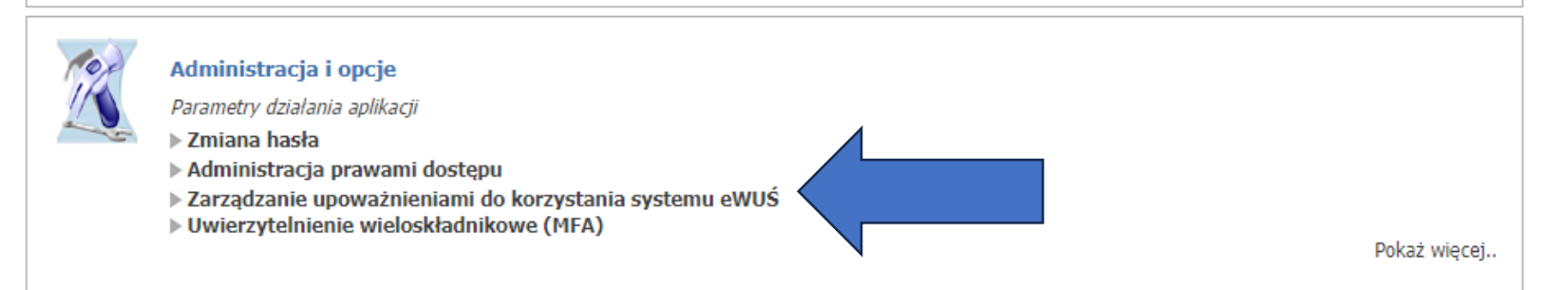

### Wniosek składamy elektronicznie:

| ▶ Powrót ▶ Wniosk | Przegląd wniosków o nadanie upoważnienia > Zarządzanie operatorami > Wnioski o uprawnienia administratora > Por<br>i o zgodę na przedłużenie ważności upoważnienie do korzystania z systemu eWUŚ. |
|-------------------|----------------------------------------------------------------------------------------------------|
|                   | Świadczeniodawca:                                                                                                    |
| Przegląd wr       | iiosków o nadanie upoważnienia do korzystania z systemu eWUŚ                                                                                                    |
| U                 | Dane dotyczące upoważnienia<br>Świadczeniodawca nie posiada upoważnienia do korzystania z systemu eWUŚ.                                                                                           |
| Ľ                 | Wyszukiwanie wniosków<br>Status:                                                                                                    |
|                   | Debierz regularnin eWUŚ Debierz eświadczenie i upoważnienie eceby Utwórz wniesek                                                                                                    |

#### Wniosek o nadanie upoważnienia do korzystania z systemu eWUŚ

| Powró | t > Pomoc                                                                                                    |
|-------|----------------------------------------------------------------------------------------------------|
|       | Świadczeniodawca:<br>Użytkownik:                                                                                                    |
|       | Pobierz regulamin eWUŚ Pobierz oświadczenie i upoważnienie osoby Złóż wniose                                                                                                    |
|       | Wniosek nr<br>z dnia 29.12.2023<br>do Narodowego Funduszu Zdrowia<br>o wydanie upoważnienia do korzystania z usługi Elektronicznej Weryfikacji Uprawnień Świadczeniobiorców                                                                                                    |
|       | A. Identyfikacja składającego wniosek<br>Reprezentując podmiot:                                                                                                    |
|       | składam wniosek o wydanie upoważnienia do korzystania z usługi świadczonej przez system teleinformatyczny Narodowego Funduszu<br>Zdrowia w rozumieniu ustawy z dnia 17 lutego 2005 r. o informatyzacji działalności podmiotów realizujących zadania publiczne ( Dz.U. z<br>2020 r. poz. 346, z późn. zm.), umożliwiającej występowanie do Narodowego Funduszu Zdrowia o sporządzenie dokumentu<br>potwierdzającego prawo do świadczeń (usługa Elektronicznej Weryfikacji Uprawnień Świadczeniobiorców).                                                                                                    |
|       | Zobowiązuję się do przestrzegania przepisów dotyczących zapewnienia bezpieczeństwa przetwarzania danych, w szczególności przepisów Rozporządzenia Parlamentu Europejskiego i Rady (UE) 2016/679 z dnia 27 kwietnia 2016 r. w sprawie ochrony osób fizycznych w związku z przetwarzaniem danych osobowych i w sprawie swobodnego przepływu takich danych oraz uchylenia dyrektywy 95/46/WE (ogólne rozporządzenie o ochronie danych), ustawy o ochronie danych osobowych z dnia 10 maja 2018 r. (Dz.U. z 2019 r. poz. 1781 z późn. zm.), a także zachowania w tajemnicy i nieujawniania danych.                                                                                                    |
| 1     | Cobowiązuję się do zachowania w tajemnicy i nieujawniania danych, o których mowa w art. 50 ust. 5 ustawy z dnia 27 sierpnia 2004 r. o świadczeniach opieki zdrowotnej finansowanych ze środków publicznych (Dz.U. z 2019 r. poz. 1373, z późn. zm.), pozyskiwanych ze zbiorów danych przetwarzanych w Narodowym Funduszu Zdrowia, a także do nieprzekazywania tych danych nieuprawnionym osobom trzecim, pod rygorem utraty upoważnienia do korzystania z usługi Elektronicznej Weryfikacji Uprawnień Świadczeniobiorców.                                                                                                    |
|       | <ul> <li>*w przypadku: 1) świadczeniodawcy: nazwa świadczeniodawcy;</li> <li>2) niebędącej świadczeniodawcą osoby uprawnionej w rozumieniu art. 2 pkt 14 ustawy z dnia 12 maja 2011 r. o refundacji leków, środków spożywczych specjalnego przeznaczenia żywieniowego oraz wyrobów medycznych (Dz.U, z 2020 r. poz. 357, z późn. zm): imię i nazwisko.</li> <li>**w przypadku: 1) świadczeniodawcy: numer identyfikacyjny świadczeniodawcy;</li> <li>2) niebędącej świadczeniodawcą osoby uprawnionej w rozumieniu art. 2 pkt 14 ustawy z dnia 12 maja 2011 r. o refundacji leków, środków spożywczych specialnego przeznaczenia żywieniowego arza wyrobów medycznych (Dz.U, z 2020 r. poz. 357, z późn. zm): miej i nazwisko.</li> </ul> |

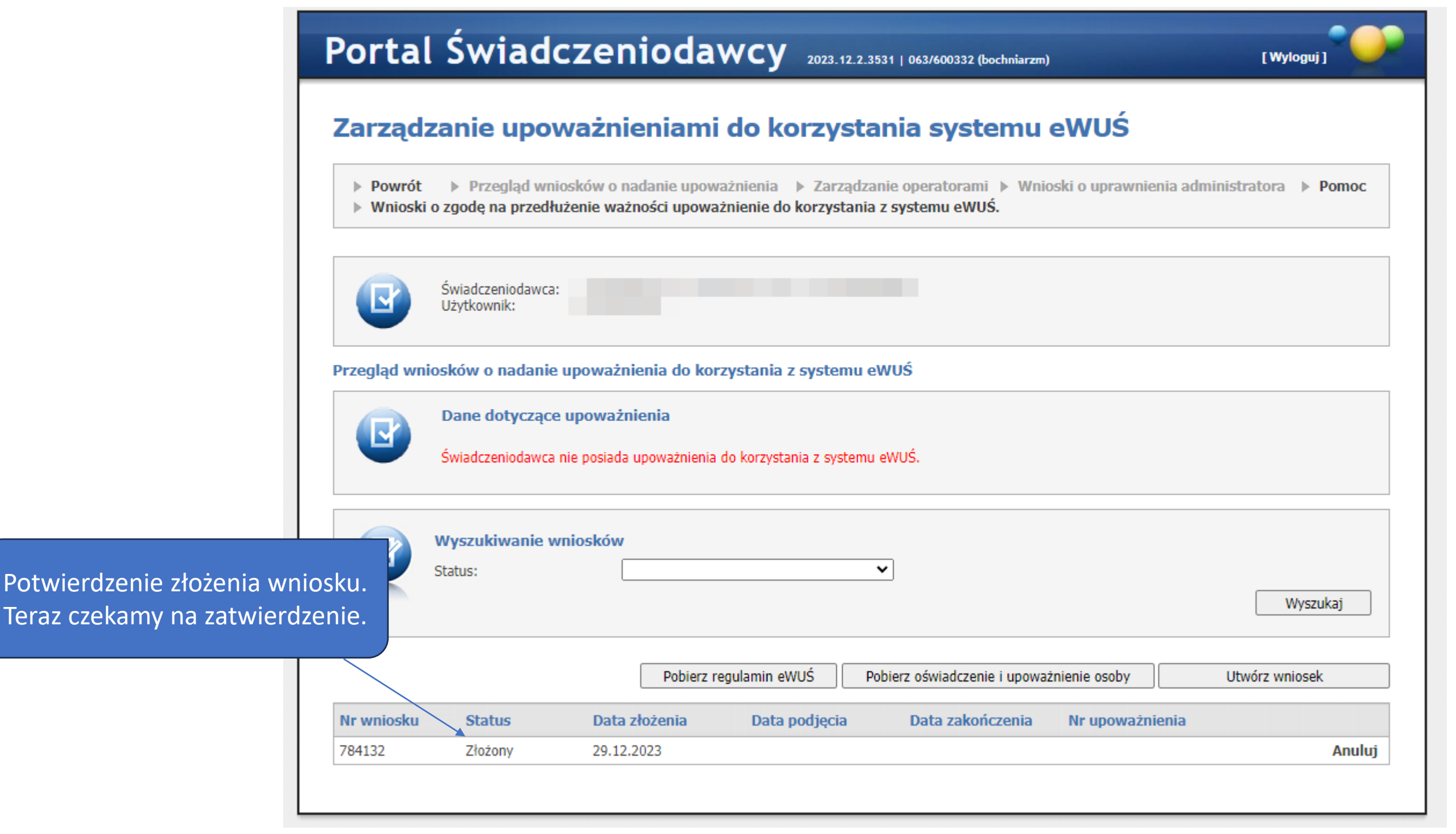

# Po akceptacji wniosku przez NFZ możemy przystąpić do konfiguracji uprawnień eWUŚ.

| <ul><li>Powróż</li><li>Wniosł</li></ul> | t Przegląd wnio<br>ki o zgodę na przedłuż                                         | sków o nadanie upov<br>čenie ważności upowa | vażnienia 🕨 Zarzą<br>ażnienie do korzysta | Idzanie operatorami → Wni<br>ania z systemu eWUŚ. | oski o uprawnienia a | administratora 🕨 Pomo |
|-----------------------------------------|-----------------------------------------------------------------------------------|---------------------------------------------|-------------------------------------------|---------------------------------------------------|----------------------|-----------------------|
|                                         | Świadczeniodawca:<br>Użytkownik:                                                  |                                             |                                           |                                                   |                      |                       |
| Przegląd w                              | niosków o nadanie u<br>Dane dotyczące u                                           | ipoważnienia do ko<br>upoważnienia          | rzystania z system                        | uu eWUŚ                                           |                      |                       |
|                                         | Nr upoważnienia:<br>Status:<br>Data wydania:                                      | Zatwierdzone<br>01.06.2023                  |                                           |                                                   |                      |                       |
|                                         | Nr upoważnienia:<br>Status:<br>Data wydania:<br><b>Wyszukiwanie wn</b><br>Status: | Zatwierdzone<br>01.06.2023<br>iiosków       |                                           | <b>v</b>                                          |                      | Wyszukaj              |

Tak wygląda zaakceptowany wniosek.

## Należy się upewnić, że posiadamy uprawnienia administratora do nadawania uprawnień w eWUŚ.

- Jeżeli nie należy złożyć wniosek o nadanie uprawnień administratora i poczekać na akceptację.
- Co do zasady uprawnienia może uzyskać osoba uprawniona do reprezentacji apteki.
- Złożenie wniosku o nadanie prawa administratora możliwe jest dopiero po zatwierdzeniu przez NFZ naszego wniosku o dostęp do eWUŚ.

| ▶ Powrót ▶ Wniosk | Przegląd wniosków<br>i o zgodę na przedłużenie v                     | o nadanie upoważnie<br>ważności upoważnieni | nia 🕞 Zarządzar<br>ie do korzystania | nie operatorami 🕨 🕅<br>z temu eWUŚ. | Wnioski o uprawnienia | a administratora 🗼 Pom |
|-------------------|----------------------------------------------------------------------|---------------------------------------------|--------------------------------------|-------------------------------------|-----------------------|------------------------|
| Wnioski o u       | Świadczeniodawca:<br>Użytkownik:                                     | ra lokalnego system                         | u oWIIŚ                              |                                     |                       |                        |
|                   | Wyszukiwanie<br>Użytkownik:<br>Status wniosku:<br>Numer uprawnienia: |                                             |                                      |                                     | ~                     |                        |

### Administrator lokalny eWUŚ

#### UWAGA!!!

Możliwe jest wprowadzenie wniosku o nadanie uprawnień administratora systemu eWUŚ tylko dla tych użytkowników z Portalu Świadczeniodawcy, którzy mają uzupełnione dane użytkownika: numer PESEL, imię, nazwisko i adres email.

W/w dane należy uzupełnić (sprawdzić) w Portalu Świadczeniodawcy:

- dla zalogowanego użytkownika "Administracja i opcje (pokaż więcej) -> Dane użytkownika"
- dla innego użytkownika "Administracja i opcje -> Administracja prawami dostępu" po kliknięciu na wybranym identyfikatorze możliwa jest edycja danych wskazanego użytkownika.

Ta osoba jest administratorem

Te osoby są użytkownikami

#### Zarządzanie upoważnieniami do korzystania systemu eWUŚ

|                | Świadcze<br>Użytkow                       | eniodawca:<br>nik:                                  | -      |                                                                                                    |                                                                                                    |                                                                                                    |                                          |                                                              |                                                                      |
|----------------|-------------------------------------------|-----------------------------------------------------|--------|----------------------------------------------------------------------------------------------------|----------------------------------------------------------------------------------------------------|----------------------------------------------------------------------------------------------------|------------------------------------------|--------------------------------------------------------------|----------------------------------------------------------------------|
| Zarządzanie    | operator<br>Wyszul<br>Użytkow<br>Status u | <b>ami system</b><br>kiwanie<br>nik:<br>prawnienia: | u eWUŚ |                                                                                                    |                                                                                                    | wnios<br>admin<br>przez ł                                                                                                    | ek o na<br>istrato<br>diknięc<br>danej c | adanie p<br>ra składa<br>ie "złóż"<br>osoby.                 | raw<br>amy<br>' dla                                                  |
|                | Numer u                                   | prawnienia:                                         |        |                                                                                                    |                                                                                                    |                                                                                                    |                                          | , i                                                          |                                                                      |
| Użytkownik     | Numer u<br>c Imię                         | prawnienia:<br>Nazwisko                             | PESEL  | Status<br>uprawnienia                                                                                                    | Nr uprawnienia                                                                                                    | Data końca<br>uprawnienia                                                                                                    | Id<br>wniosku                            | isek o<br>nistratora                                         | Uprawnie                                                             |
| Użytkownik     | Numer u<br>< Imię                         | prawnienia:<br>Nazwisko                             | PESEL  | Status<br>uprawnienia<br>Administrator<br>eWUŚ                                                                                                    | Nr uprawnienia<br>09-E0-2023-06-06-037864                                                                                                    | Data końca<br>uprawnienia<br>06.06.2026                                                                                                    | Id<br>wniosku<br>374885                  | osek o<br>nistratora                                         | Uprawnie<br>Zablokuj                                                 |
| Użytkownik     | Numer u<br>c Imię                         | prawnienia:<br>Nazwisko                             | PESEL  | Status<br>uprawnienia<br>Administrator<br>eWUŚ<br>Operator eWUŚ                                                                                                    | Nr uprawnienia<br>09-E0-2023-06-06-037864<br>09-E0-2023-07-13-038157                                                                                                    | Data końca<br>uprawnienia<br>06.06.2026<br>13.07.2026                                                                                                    | Id<br>wniosku<br>374885                  | psek o<br>nistratora<br>rtuż<br>Złóż                         | Uprawnie<br>Zablokuj<br>Zablokuj                                     |
| Użytkownik     | Numer u<br>k Imię                         | prawnienia:<br>Nazwisko                             | PESEL  | Status<br>uprawnienia<br>Administrator<br>eWUŚ<br>Operator eWUŚ<br>Operator eWUŚ                                                                                                    | Nr uprawnienia<br>09-E0-2023-06-06-037864<br>09-E0-2023-07-13-038157<br>09-E0-2023-07-13-038156                                                                                                    | Data końca<br>uprawnienia           06.06.2026           13.07.2026           13.07.2026                                                                                     | Id<br>wniosku<br>374885                  | rsek o<br>inistratora<br>Złóż<br>Złóż                        | Uprawnie<br>Zablokuj<br>Zablokuj<br>Zablokuj                         |
| Użytkownik     | Numer u                                   | prawnienia:<br>Nazwisko                             | PESEL  | Status<br>uprawnienia<br>Administrator<br>eWUŚ<br>Operator eWUŚ<br>Operator eWUŚ<br>Operator eWUŚ                                                                                                    | Nr uprawnienia           09-E0-2023-06-06-037864           09-E0-2023-07-13-038157           09-E0-2023-07-13-038156           09-E0-2023-07-13-038155                                                                     | Data końca<br>uprawnienia           06.06.2026           13.07.2026           13.07.2026           13.07.2026                                                                | Id<br>wniosku<br>374885                  | vsek o<br>nistratora<br>rłuż<br>Złóż<br>Złóż                 | Uprawnie<br>Zablokuj<br>Zablokuj<br>Zablokuj<br>Zablokuj             |
| Użytkownik     | Numer u                                   | Nazwisko                                            | PESEL  | Status<br>uprawnienia         Administrator<br>eWUŚ         Operator eWUŚ         Operator eWUŚ         Operator eWUŚ         Operator eWUŚ         Operator eWUŚ                                                                                         | Nr uprawnienia<br>09-E0-2023-06-06-037864<br>09-E0-2023-07-13-038157<br>09-E0-2023-07-13-038155<br>09-E0-2023-07-13-038155                                                                                                 | Data końca<br>uprawnienia           06.06.2026           13.07.2026           13.07.2026           13.07.2026           13.07.2026           13.07.2026                      | Id<br>wniosku<br>374885                  | vsek o<br>nistratora<br>Złóż<br>Złóż<br>Złóż<br>Złóż         | Uprawnie<br>Zablokuj<br>Zablokuj<br>Zablokuj<br>Zablokuj             |
| Użytkownik<br> | Numer u                                   | Nazwisko                                            | PESEL  | Status<br>uprawnienia         Administrator<br>eWUŚ         Operator eWUŚ         Operator eWUŚ         Operator eWUŚ         Operator eWUŚ         Operator eWUŚ         Operator eWUŚ         Operator eWUŚ         Operator eWUŚ         Operator eWUŚ | Nr uprawnienia           09-EO-2023-06-06-037864           09-EO-2023-07-13-038157           09-EO-2023-07-13-038155           09-EO-2023-07-13-038155           09-EO-2023-07-13-038154           09-EO-2023-07-13-038154 | Data końca<br>uprawnienia           06.06.2026           13.07.2026           13.07.2026           13.07.2026           13.07.2026           13.07.2026           13.07.2026 | Id<br>wniosku<br>374885                  | vsek o<br>nistratora<br>Złóż<br>Złóż<br>Złóż<br>Złóż<br>Złóż | Uprawnie<br>Zablokuj<br>Zablokuj<br>Zablokuj<br>Zablokuj<br>Zablokuj |

### Następnie dodajemy użytkowników eWUŚ:

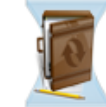

#### Umowy na realizacje świadczeń

Informacje oraz funkcje związane z realizacją świadczeń

- Stan przelewów bankowych
- Kompleksowy przegląd wyników weryfikacji świadczeń
   Moje umowy

Pokaż więcej..

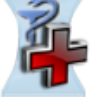

#### Apteki

Grupa tematycznych funkcji umożliwiająca zawarcie umowy i przeprowadzanie rozliczeń w zakresie refundacji leków

- Moje umowy
- > Przekazanie danych o zrealizowanych lekach szczegółowe sprawozdanie refundacyjne
- Sprawdzanie poprawności recept
- Okresy rozliczeniowe
- Przegląd recept z wynikami weryfikacji wstecznej

Pokaż więcej..

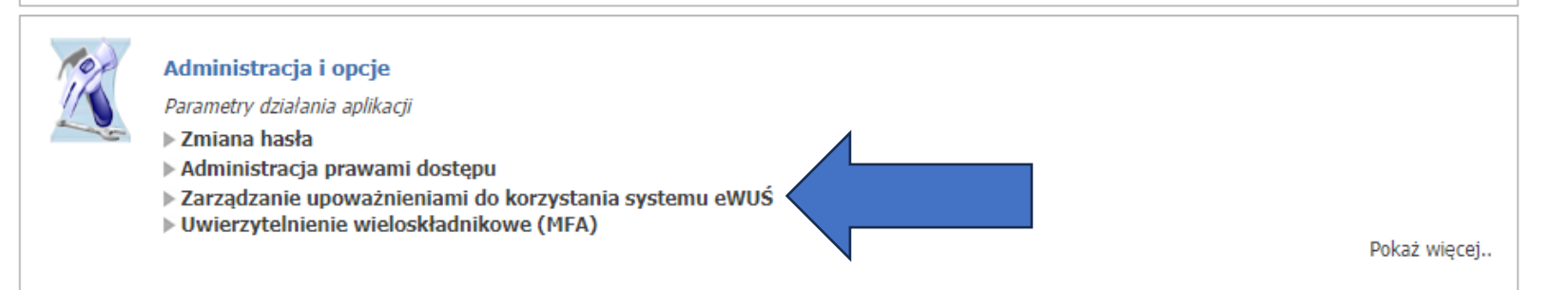

### Ten krok jest BARDZO WAŻNY!!!

- ! Musimy dodać wszystkich farmaceutów szczepiących u nas w aptece.
- ! Jeżeli ich nie dodamy, nie będą oni mogli dokonać weryfikacji eWUŚ, co skutkować będzie brakiem zapłaty za szczepienie.

| Porta    | l Świado                           | zeniodawcy 2023.12.2.3531                      |                     | [Wyloguj] |  |  |  |  |  |
|----------|------------------------------------|------------------------------------------------|---------------------|-----------|--|--|--|--|--|
| Admin    | Administracja prawami użytkowników |                                                |                     |           |  |  |  |  |  |
| ► Powrót | ⊨ Lista użytkowi                   | ników 🕨 Dodawanie użytkownika 🕨 Historia zmian | y uprawnień 🕨 Pomoc |           |  |  |  |  |  |
|          | Świadczeniodawca:<br>Użytkownik:   |                                                |                     |           |  |  |  |  |  |
|          | Wyszukiwanie uż                    | ytkowników                                     |                     |           |  |  |  |  |  |
|          | Status:                            | Tylko aktywni 🗸                                |                     |           |  |  |  |  |  |
|          | Status na ozien:                   |                                                | <b>_</b>            |           |  |  |  |  |  |
|          | Imie:                              |                                                | -                   |           |  |  |  |  |  |
|          | Nazwisko:                          |                                                | 1                   |           |  |  |  |  |  |
|          | Uprawnienie:                       |                                                | i 😐 🕅               |           |  |  |  |  |  |
|          |                                    | Posiada/Nie posiada uprawnienia                |                     |           |  |  |  |  |  |
|          | Uprawnienie na dzień               | c                                              | (ii)                |           |  |  |  |  |  |
|          | Wyszukaj                           | Eksportuj                                      |                     |           |  |  |  |  |  |

### Wypełniamy wszystkie dane:

|                          | Dodawanie użytko      | ownika                                                                                      |
|--------------------------|-----------------------|---------------------------------------------------------------------------------------------|
|                          | Typ identyfikacji:    | Przez użytkownika i hasło 🗸                                                                 |
|                          | Nazwa użytkownika:    | JKow                                                                                        |
| Ważnel                   | Imię:                 | Jan                                                                                         |
|                          | Nazwisko:             | Kowalski                                                                                    |
| Farmaceuta będzie musiał | PESEL:                | 12345678910                                                                                 |
| zmienić hasło            | E-mail:               | podaj.adres@proszę.pl - Wypełniamy                                                          |
| przy pierwszym logowaniu | UWAGA: Podanie imie   | nia, nazwiska, numeru PESEL oraz adresu e-mail dla użytkowników systemu eWUŚ jest wymagane. |
| do systemu eWUŚ!         | Brak tych danych unie | emożliwi nadanie uprawnienia do tego systemu.                                               |
|                          | Hasło:                |                                                                                             |
| (szczegoly dalej)        | Powtórz hasło:        |                                                                                             |
|                          | 🔪 Zmiana hasła pr     | zy następnym logowaniu                                                                      |
|                          | Uprawnienia:          | <ul> <li>Wszystkie uprawnienia (oprócz uprawnień dla systemu eWUŚ)</li> </ul>               |
|                          |                       | O Domyślne uprawnienia                                                                      |
|                          |                       | O Administrator                                                                             |
| Uprawnienia dod          | lamy później.         | Brak uprawnień     Nieobowiązkowe                                                           |
|                          |                       | Uprawnienie Logowania się do Portalu (bezpieczniej odznaczyć dla pracowników)               |
| Obowiazkowe              | Użytkownik zobo       | owiązuje się do przestrzegania regulaminu oraz zasad ezpieczeństwa pracy z systemem         |
| Obowiązkowe              |                       |                                                                                             |
|                          |                       | Dodaj                                                                                       |

## Poprawnie dodany użytkownik wyświetla się w liście:

Wyszukiwanie użytkowników Tylko aktywni ~ Status: ١ Status na dzień: Identyfikator: Imie: Nazwisko: o 📀 Uprawnienie: Posiada/Nie posiada uprawnienia ١ Uprawnienie na dzień: Wyszukaj Eksportuj Nazwisko Identyfikator Status Imie Uprawnienia -> Adm Aktywny Administrator Aktywny Posiada uprawnienia: Dostep do zarzadzania systemem eWUS Logowanie do Portalu Przegląd nowości i komunikatów Przegląd odpowiedzi z systemu eWUŚ Uprawnienie DiLO Zarzadzanie uprawnieniami systemu eWUS Zarzadzanie wnioskami systemu eWUS Zarzadzanie modułem DiLO Zarzadzanie relacia lekarz/świadczeniodawca dla systemu DiLO

Aby dodać uprawnienia do eWUŚ klikamy nazwę użytkownika.

### Dodajemy uprawnienia w sekcji eWUŚ:

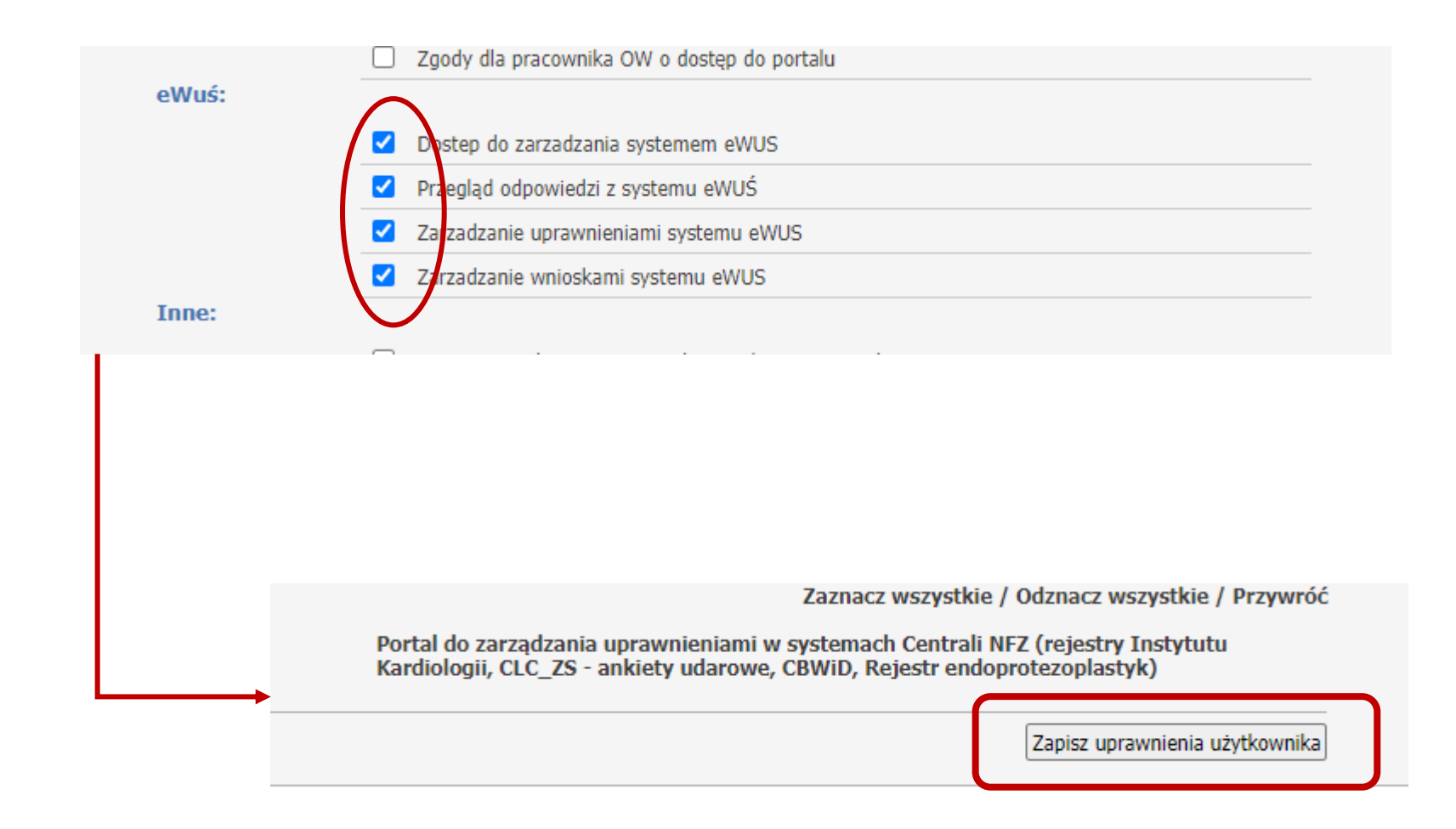

## Poprawnie dodanych farmaceutów znajdziemy w sekcji "Zarządzanie operatorami"

#### Zarządzanie upoważnieniami do korzystania systemu eWUŚ

| <ul> <li>Powrót</li> <li>Przegląd wnie</li> <li>Wnioski o zgodę na przedłu</li> </ul> | osków o nadanie upoważnienia<br>żenie ważności upoważnienie do | <ul> <li>Zarządzanie operatorami<br/>korzystania z systemu owyść</li> </ul> | Vnioski o uprawnienia administratora | ▶ Pomoc |
|---------------------------------------------------------------------------------------|----------------------------------------------------------------|-----------------------------------------------------------------------------|--------------------------------------|---------|
| Świadczeniodawca:<br>Użytkownik:                                                      |                                                                |                                                                             |                                      |         |

| Wyszukiwanie       |         |          |
|--------------------|---------|----------|
| Użytkownik:        | <b></b> |          |
| Numer uprawnienia: |         |          |
|                    |         | Wyszukaj |

| Użytkownik Imię | Nazwisko | PESEL | Status<br>uprawnienia | Nr uprawnienia | Data końca<br>uprawnienia | Id<br>wniosku | Wniosek o<br>administratora | Uprawnienie |
|-----------------|----------|-------|-----------------------|----------------|---------------------------|---------------|-----------------------------|-------------|
|                 |          |       | Administrator<br>eWUŚ | 09-EO-2023-    | 06.06.2026                | 374885        | Przedłuż                    | Zablokuj    |
|                 |          |       | Operator eWUŚ         | 09-EO-2023-    | 13.07.2026                |               | Złóż                        | Zablokuj    |
|                 |          |       | Operator eWUŚ         | 09-EO-2023-    | 13.07.2026                |               | Złóż                        | Zablokuj    |
|                 |          |       | Operator eWUŚ         | 09-EO-2023-    | 13.07.2026                |               | Złóż                        | Zablokuj    |
|                 |          |       | Operator eWUŚ         | 09-EO-2023-    | 13.07.2026                |               | Złóż                        | Zablokuj    |
|                 |          |       | Operator eWUŚ         | 09-EO-2023-    | 13.07.2026                |               | Złóż                        | Zablokuj    |
|                 |          |       | Operator eWUŚ         | 09-EO-2023-    | 13.07.2026                |               | Złóż                        | Zablokuj    |

- UWAGA! Ważność uprawnienia wygasła bądź niedługo skończy się jego ważność

### Zasady haseł

- Hasło do eWUŚ należy zmienić przy pierwszym logowaniu danego operatora.
- Z tego względu warto aby przed wykonaniem szczepienia każdy farmaceuta zalogował się do systemu eWUŚ i zmienił sobie hasło.
- Logowanie do eWUŚ: <a href="https://ewus.nfz.gov.pl/ap-ewus/">https://ewus.nfz.gov.pl/ap-ewus/</a>

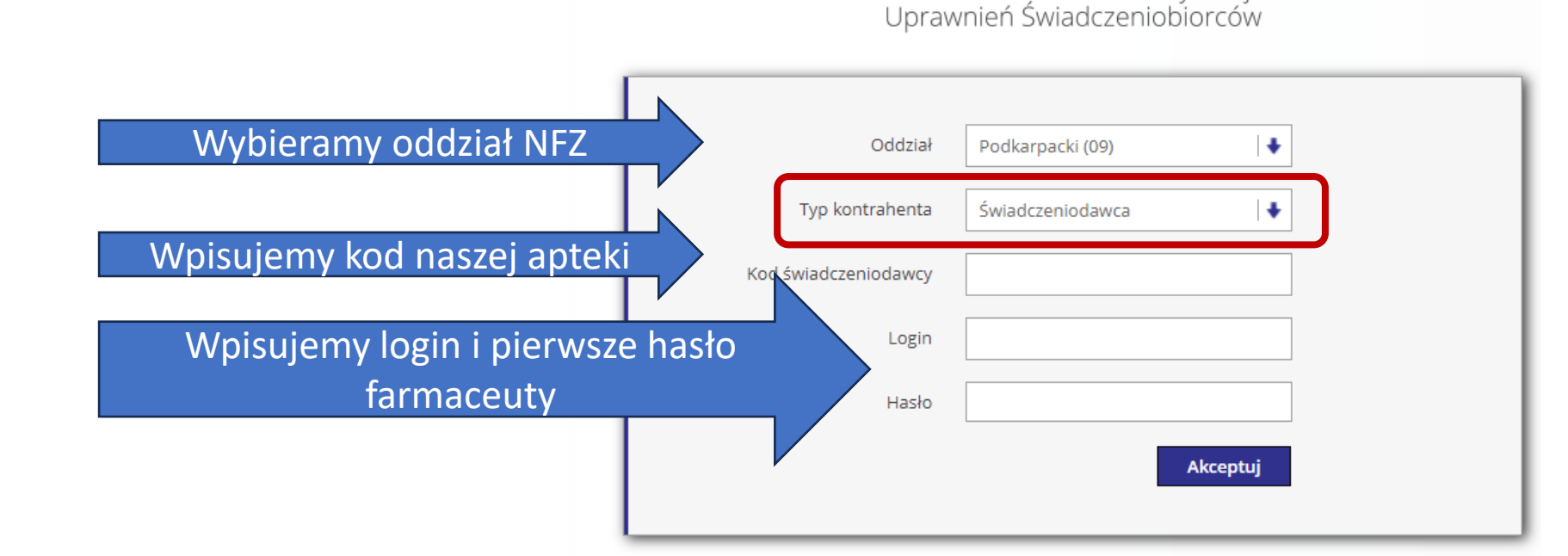

Elektroniczna Weryfikacja

### Zasady haseł

#### UWAGA!

- → Hasło do eWUŚ wygasa co 30 dni i należy je zmieniać w tym trybie.
- Jeżeli operator zapomni zmienić hasła do eWUŚ, przestanie działać weryfikacja w gabinet.gov.pl a konto w systemie eWUŚ zostanie zablokowane (w wyniku błędnych logowań automatycznych).
- Odblokowanie konta możliwe jest tylko przez osobę posiadającą uprawnienia administracyjne na portalu NFZ naszej apteki. Robimy to wybierając użytkownika, podajemy nowe hasło i klikamy "zmień hasło"

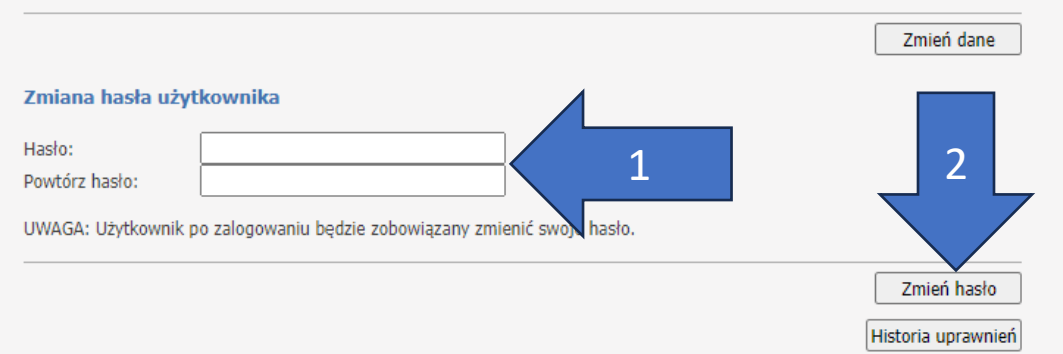

→ Następnie – przy pierwszym logowaniu na nowe hasło farmaceuta znów je musi zmienić!!!

### Na koniec

- Pamiętajmy, że musimy skonfigurować jeszcze gabinet.gov.pl tak, aby wpisać nasz kod umowy z NFZ (tzw. UMX).
- W przeciwnym wypadku rozliczenie szczepień będzie niemożliwe.
- Bez poprawnej konfiguracji gabinetu nie będzie również działać potwierdzenie eWUŚ, co skutkować będzie problemami z rozliczeniem szczepień.
- Poprawna konfiguracja gabinetu musi być gotowa w dniu wykonywania szczepienia – system NFZ pamięta zapytania z naszej apteki (po kodzie świadczeniodawcy) i jeżeli nie ma zapytania eWUŚ dla danego pacjenta w danym dniu to mamy problem.

### Gdzie sprawdzić nasze zapytania?

 Weryfikacji poprawności naszej konfiguracji eWUŚ możemy dokonać na portalu w sekcji "umowy na realizację świadczeń"

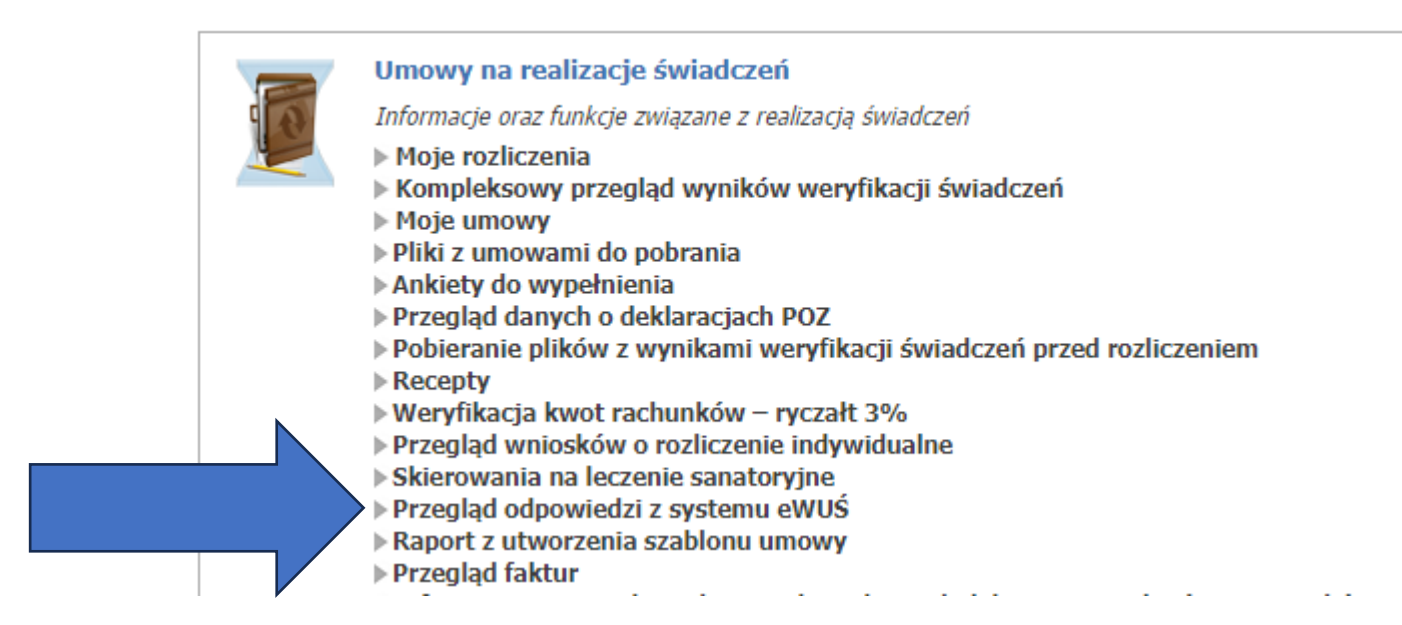

### Jak sprawdzić zapytanie eWUŚ?

#### Przegląd odpowiedzi z systemu eWUŚ

|                                                                          | ▶ Powrót ▶ Pomoc                                                |                                            |                    |             |
|--------------------------------------------------------------------------|-----------------------------------------------------------------|--------------------------------------------|--------------------|-------------|
|                                                                          | Kod świadczeniodawcy:<br>Nazwa świadczeniodawcy:<br>Użytkownik: |                                            |                    |             |
| Wpisujemy datę w której sprawdziliśmy pacjenta<br>oraz nr PESEL pacjenta | Wyszukiwanie odpowied<br>Data sprawdzenia:<br>PESEL pacjenta:   | Izi z systemu eWUŚ<br>2023.12.28           |                    | 2<br>Znajdź |
| Poprawno potwiordzonia                                                   | Id operacji<br>L0923M01204847446                                | Czas operacji<br>28.12.2023 20:43:08       | Status uprawnienia |             |
|                                                                          | L0923M01204847350<br>L0923M01204847348                          | 28.12.2023 20:35:08<br>28.12.2023 20:35:06 | ×<br>×             |             |

⇒ Potwierdzeń nie musimy nigdzie zapisywać, są one zachowywane automatycznie w systemie NFZ.

- ⇒ Poprawność sprawdzenia zobaczymy w gabinet.gov.pl pojawi się zielony znacznik.
- ⇒ Ogólnie po poprawnej konfiguracji nic z eWUŚ już robić nie musimy, za wyjątkiem pamiętania o zmianie hasła co 30 dni.

#### UWAGA! Aby eWUŚ działał z gabinetem.gov.pl, trzeba gabinet poprawnie skonfigurować!!!

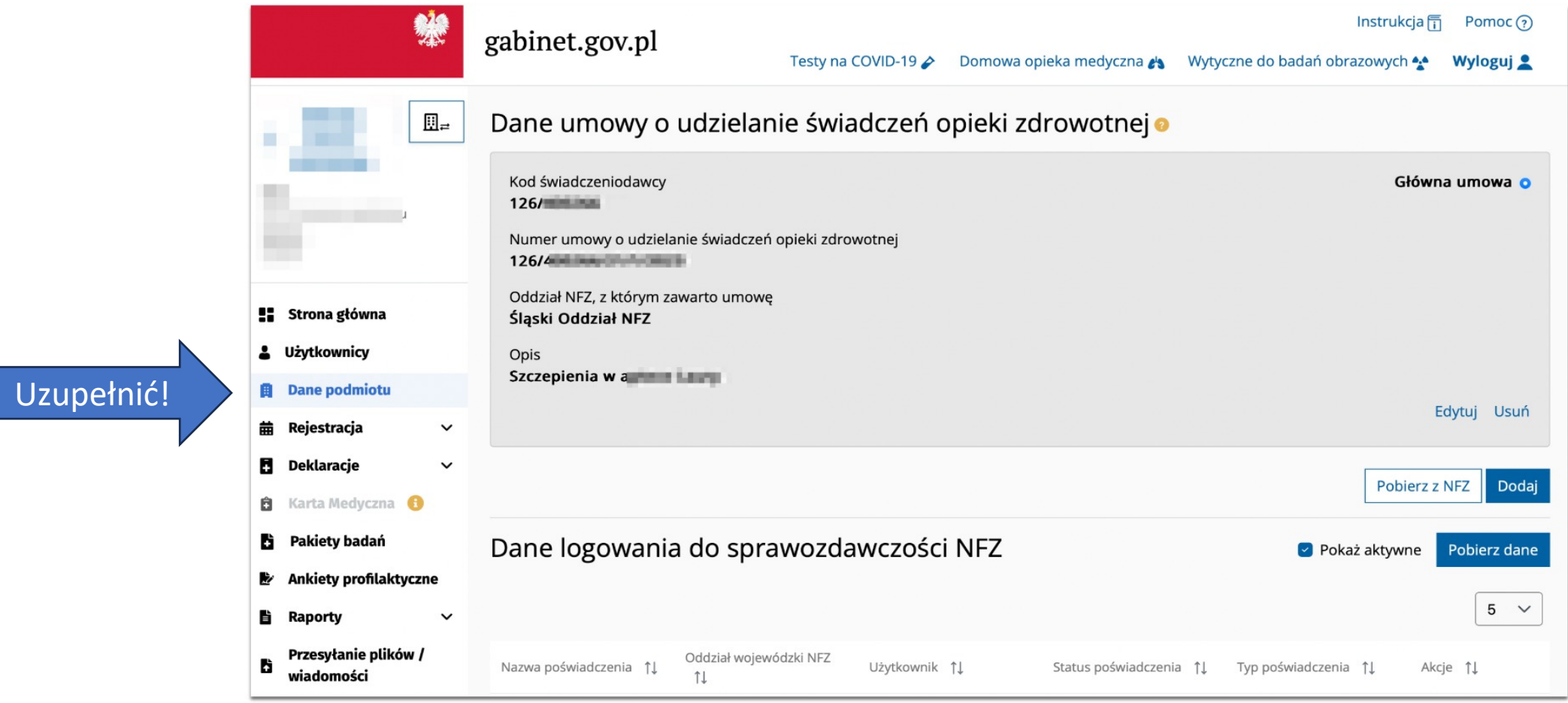

Zdjęcie i informacja dzięki uprzejmości dr n. farm. Mikołaja Konstantego

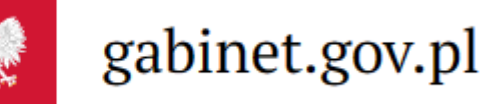

### Dodawanie umowy do gabinet.gov.pl

### Zaczynamy od ściągnięcia pliku UMX z portalu NFZ:

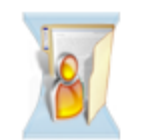

#### Moja struktura organizacyjna

Tu zapoznasz się z podstawowymi informacjami na Twój temat zgromadzonymi w systemie NFZ

- Moje podstawowe dane
- Moje pełne dane (Portal Potencjału)
- Repozytorium dokumentów

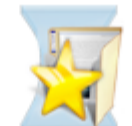

#### Wiadomości i akcje

Tu możesz zarządzać wiadomościami - zapoznać się z ich treścią i potwierdzić fakt przeczytania

[29-12-23] UMOWY 2024
 Przegląd akcji przekazywania danych

#### Umowy na realizacje świadczeń

Informacje oraz funkcje związane z realizacją świadczeń

- Moje rozliczenia
- Kompleksowy przegląd wyników weryfikacji świadczeń

Moje umowy

Pokaż więcej..

### Pobranie pliku UMX

#### Informacje o umowach

|                                           | ▶ Powrót ▶ Pomoc                                                                                                    |
|-------------------------------------------|----------------------------------------------------------------------------------------------------|
|                                           | Kod świadczeniodawcy:         Nazwa świadczeniodawcy:         Użytkownik:         Importuj dokumenty rozliczeniowe                                                                                                    |
|                                           | Wyszukiwanie         Rok:       2023         Rodzaj świadczeń:         Typ umowy:    Plik zachowujemy na później. Trzeba go będzie wgrać do naszego programu                                                                                                    |
| Do gabinet.gov.pl<br>Wpiszemy numer umowy | Umowy podpisane wyłącznie z oddziałem: Podkarpacki Oddział Wojewódzki Narodowego F Pobieramy plik UMX Wyszukaj                                                                                                    |
| Kopiujemy nasz<br>numer umowy             | Kod umowy▲       Typ umowy       Kwota<br>umowy       Szczegóły/dostępne akcje         0903148702202301       Szczegóły umowy       Pobierz UMX       Dokumenty świadczeniobiorców         01.06.2023 - 31.12.2023<br>Umowa podpisana       Junowa podpisana       Szczegóły umowy       Pobierz UMX       Dokumenty świadczeniobiorców         Vmowa podpisana       Umowa podpisana       Wnioski       Wspomaganie rozliczeń |

### Konfiguracja gabinet.gov.pl

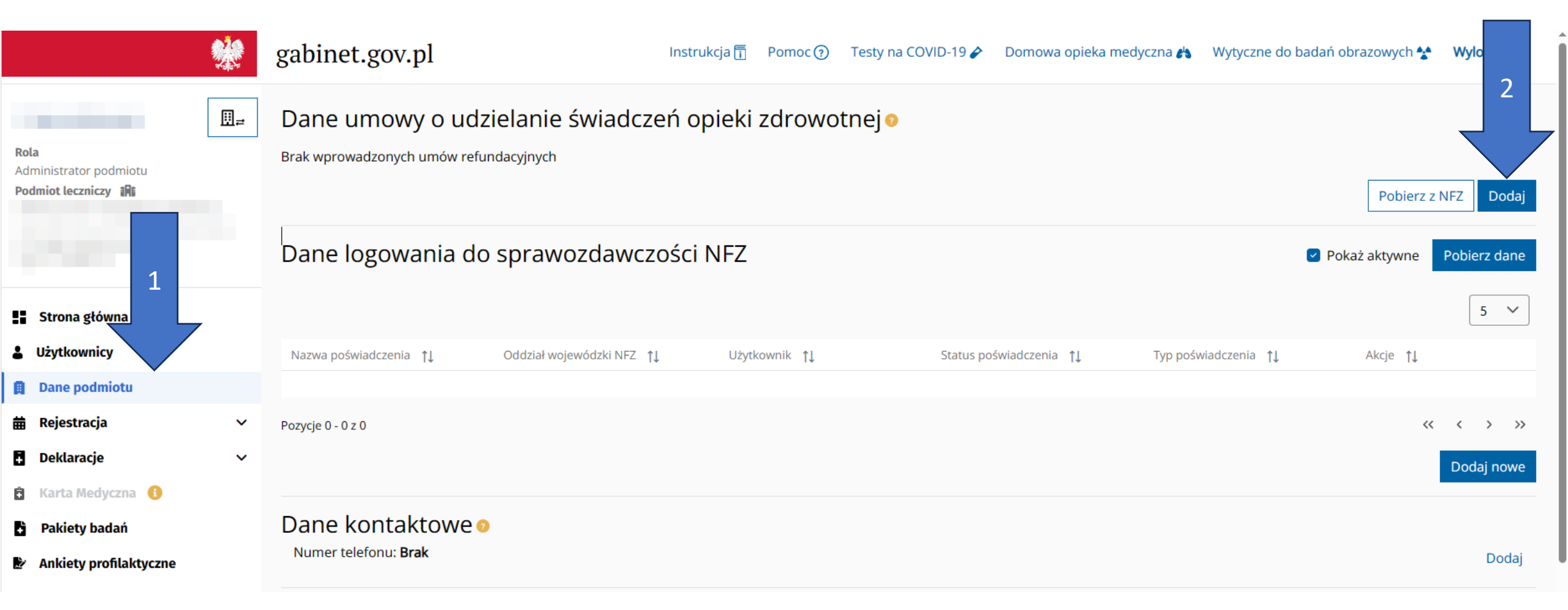

#### Dane umowy o udzielanie świadczeń opieki zdrowotnej

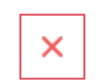

 $\times$   $\sim$ 

Zapisz

Wprowadzone dane umowy będą widoczne w polu "Dane refundacji" na formularzu wystawiania erecept oraz e-skierowań dla osób pracujących w kontekście tego Świadczeniodawcy.

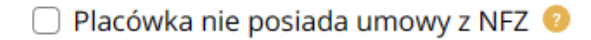

Płatnik inny niż NFZ

🗌 Umowa obejmuje eZWM

Podkarpacki Oddział NFZ

Oddział NFZ, z którym zawarto umowę \*

Kod świadczeniodawcy 🥑 \* 09R/ Numer umowy o udzielanie świadczeń opieki \* zdrowotnej

0903148702202301

Opis 👩 \*

Umowa szczepienia

Dowolna nazwa

Wybieramy

Wpisujemy

Wpisujemy lub wklejamy nasz numer umowy

### Należy też dodać użytkowników

- ! Wszyscy szczepiący farmaceuci muszą być dodani do naszej apteki jako osoby uprawnione do szczepień.
- Będą wtedy mogli zalogować się na gabinet.gov.pl i wybrać naszą aptekę jako miejsce w którym szczepią.
- Dodatkowo tylko przy poprawnej konfiguracji użytkownika będzie działało sprawdzenie eWUŚ.

| Rola<br>Administrator<br>Podmiot leczn | r podmiotu<br><b>niczy IRE</b> | <b>∷</b> ≓ | Niedziela, 31.12.2023<br><b>Użytkownicy</b><br>Nowy użytkownik | 2      |           |                                    |                         |            | Pokaż 5 🜩  |
|----------------------------------------|--------------------------------|------------|----------------------------------------------------------------|--------|-----------|------------------------------------|-------------------------|------------|------------|
| Strona g                               | 1<br>sterna                    |            | Tytuł                                                          | Imię   | Nazwisko  | Wyszukaj<br>Wpisz min. 3 znaki aby | y wyszukać              | Akcje      |            |
| Użytkow                                | nicy                           |            |                                                                |        |           |                                    |                         |            |            |
| 🛱 🛛 Dane po                            | dmiotu                         |            |                                                                |        |           |                                    |                         |            |            |
| 苗 Rejestra                             | icja                           | ~          |                                                                |        |           |                                    | Administrator podmiotu, | Estatusi   | Llauxá     |
| Deklarad                               | cje                            | ~          | mgr farm.                                                      | MARCIN | BOCHNIARZ | 09001817                           | Farmaceuta              | Edytuj     | USUN       |
| 🔒 Karta Me                             | edyczna 🚯                      |            | Pozycje 1 - 2 z 2                                              |        |           |                                    |                         | Poprzednia | 1 Następna |
| <b>.</b>                               |                                |            |                                                                |        |           |                                    |                         |            |            |

| Nowy użytkownik        |                                      |   |     |                            |
|------------------------|--------------------------------------|---|-----|----------------------------|
| Numer PESEL *          |                                      |   |     | Wpisujemy PESEL farmaceuty |
| NPWZ                   | 09001817                             | + | ×   | Wpisujemy PWZ farmeceuty   |
| Oddział NFZ Konta eWUŚ | Podkarpacki Oddział NFZ              | × | ~   | Wybieramy OW NFZ           |
| Tytuł naukowy          | mgr farm.                            |   |     |                            |
| Imię                   | MARCIN                               |   |     |                            |
| Nazwisko               | BOCHNIARZ                            |   |     |                            |
| Nadaj uprawnienia na   | ● Czas nieokreślony ○ Czas określony |   | Wyl | bieramy wg uznania         |
| od *                   | 31-12-2023                           | × | 曲   | Oznaczamy datę             |
|                        |                                      |   |     |                            |
| ✓ Zapisz               |                                      |   |     |                            |

|                        | Klikamy w pole z nr PWZ<br>a następnie "Dodaj" |     |                                                                                                    |
|------------------------|------------------------------------------------|-----|----------------------------------------------------------------------------------------------------|
| Nowy użytkownik        |                                                |     | Struktury organizacyjne * + Dodaj                                                                                                    |
| Numer PESEL *          |                                                |     | Uwaga! Nie wszystkie dane zostaną zapisane!                                                                                                    |
| NPWZ                   | 09001817                                       | + × | została przypisana wynikająca z niego rola. Nieprzypisany numer prawa wykonywania zawodu dla ktorego nie<br>została przypisana wynikająca z niego rola. Nieprzypisany numer prawa wykonywania |
| Oddział NFZ Konta eWUŚ | Podkarpacki Oddział NFZ                        | ×   |                                                                                                    |
| Tytuł naukowy          | mgr farm.                                      |     |                                                                                                    |
| Imię                   | MARCIN                                         |     |                                                                                                    |
| Nazwisko               | BOCHNIARZ                                      |     |                                                                                                    |
| Nadaj uprawnienia na   | 🔾 Czas nieokreślony 🔘 Czas określony           |     |                                                                                                    |
| od *                   | 31-12-2023                                     | × 曲 |                                                                                                    |

#### Role użytkownika \*

| Role uzytkowilika                                                                  |             |        |           |      |       |
|------------------------------------------------------------------------------------|-------------|--------|-----------|------|-------|
| Farmaceuta                                                                         |             | × ~    | Wybieramy |      |       |
| Kod jednostki                                                                      | Kod komórki |        |           |      |       |
| 01 × ~                                                                             | 001         | × ~] < | Wybieramy |      |       |
| Struktury organizacyjne                                                            |             |        |           |      |       |
| Wpisz nazwę podmiotu                                                               |             |        |           | Q    |       |
| <ul> <li>Podmiot leczniczy -<br/>(Numer księgi rejest</li> <li>Zakład -</li> </ul> | •           |        | 0         |      |       |
| (Numer<br>Jednostka -<br>(Kod jednostki: 01)                                       | 0           |        |           |      |       |
| Komórka - Komórka - (Kod komórki: 001)                                             | •           |        |           | Wybi | eramy |

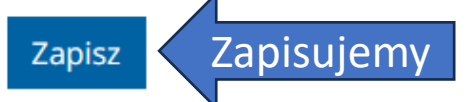

| Nowy użytkownił      | K                                                                    |                                                  | Struktury organizacyjne *                | + Dodaj                         |
|----------------------|----------------------------------------------------------------------|--------------------------------------------------|------------------------------------------|---------------------------------|
| Numer PESEL *        |                                                                      |                                                  | Komórka -                                |                                 |
| NPWZ                 | 09001817                                                             | + ×                                              | Role w strukturze organizacyjnej         |                                 |
| Tytuł naukowy        | mgr farm.                                                            |                                                  | • Farmaceuta, NPWZ: 09001817<br>Adres    |                                 |
| Imię *               | MARCIN                                                               |                                                  | o                                        |                                 |
| Nazwisko *           | BOCHNIARZ                                                            |                                                  |                                          | Edytuj Usuń                     |
| Nadaj uprawnienia na | 🔾 Czas nieokreślony 🔘 Czas c                                         | określony                                        |                                          |                                 |
| od *                 | 31-12-2023                                                           | × ਛ                                              |                                          |                                 |
| ✓ Zapisz             |                                                                      |                                                  |                                          | ာ Przejdź do listy użytkowników |
| P                    | o poprawnym przypisaniu do<br>użyt<br>eżeli czegoś nie uzupełnimy, p | komórki organiz<br>kownika.<br>orzycisk "Zapisz" | acyjnej zapisujemy<br>będzie nieaktywny. |                                 |

Jeżeli poprawnie skonfigurujemy gabinet.gov.pl, będzie on sam sprawdzał w eWUŚ ubezpieczenie pacjenta. Nic więcej nie musimy robić, nic nie trzeba zapisywać czy nagrywać, nie trzeba się logować bezpośrednio do eWUŚ.

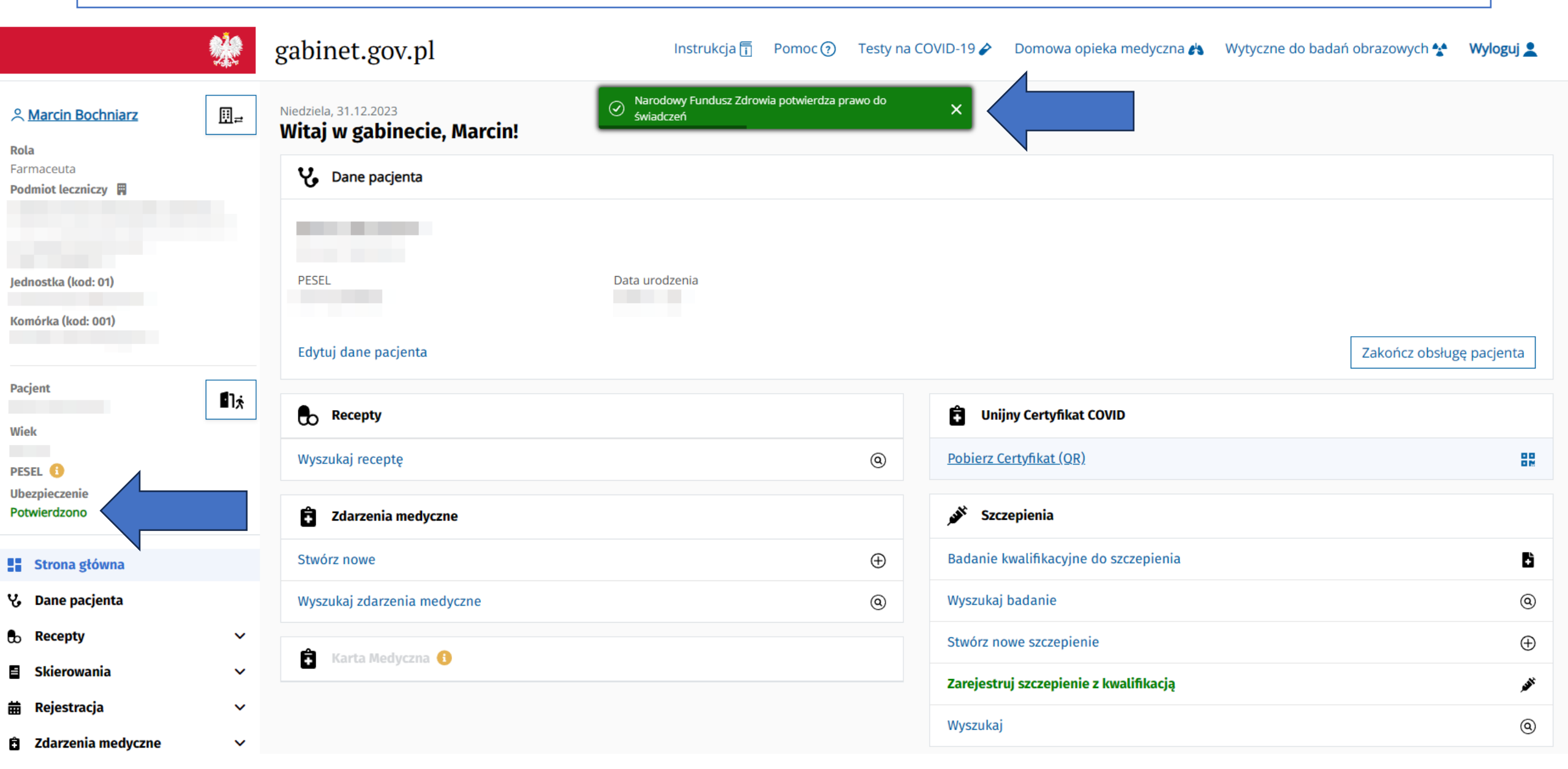

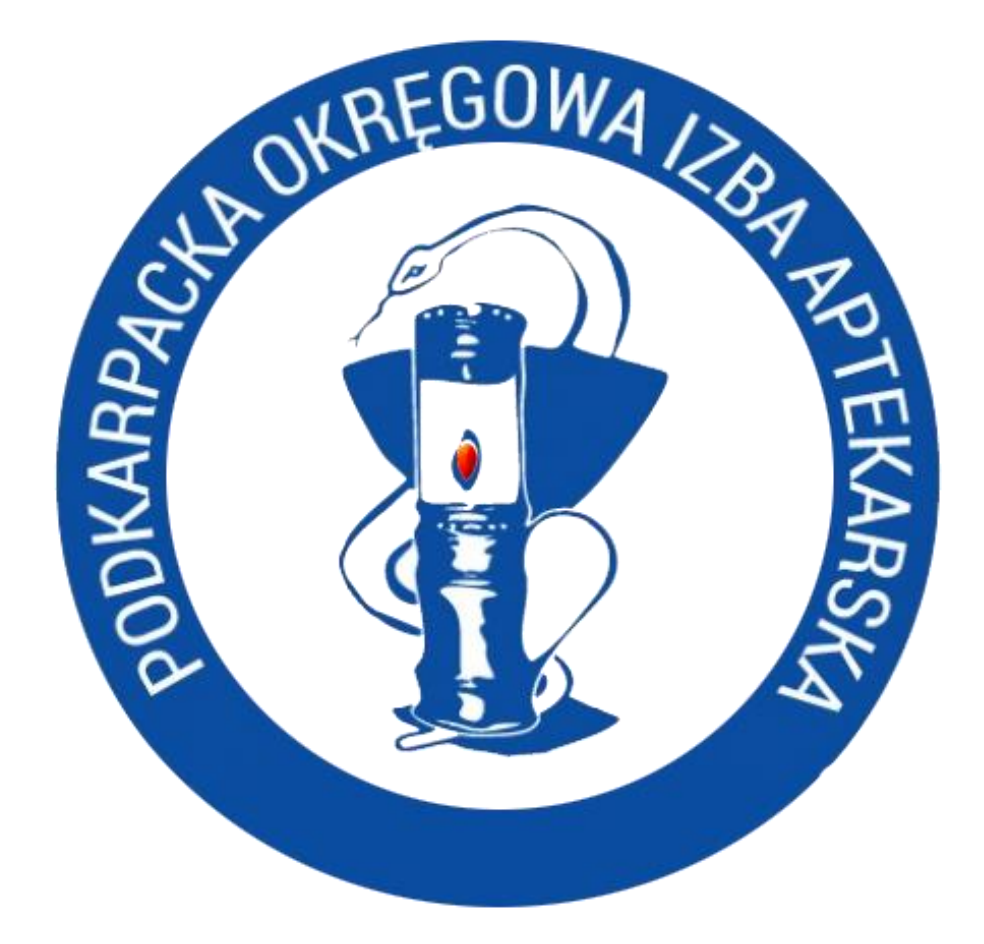

## Życzymy powodzenia!